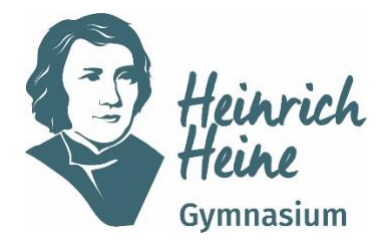

## Städtisches Gymnasium für Jungen und Mädchen Sekundarstufe I und II

Gustav-Ohm-Straße 65, 46236 Bottrop ☎ 02041/18258- 0 ⊠ heinrich-heine-gymnasium@bottrop.de www.hhg-bottrop.de

## Ebeveynler WebUntis'e nasil kayit olur?

Sevgili ebeveynler,

Duyurulduğu gibi, veli iletişimimizi WebUntis platformu üzerinden yapmak istiyoruz. Bu amaçla, öğrencilerimizin yasal bilgilerinin kendi WebUntis erişimlerine sahip olmaları ve erişim verilerinin çocuklarınıza aktarılmaması gerekmektedir.

WebUntis'e kişisel erişiminiz için lütfen aşağıdaki adımları izleyin:

- 1. Okulumuza henüz bir e-posta adresi göndermediyseniz, lütfen aşağıdaki bilgileri (adınız ve soyadınız, e-posta adresiniz ve çocuğunuzun/çocuklarınızın adı ve sınıfı) içeren bir e-postayı webuntis@hhg-bottrop.de adresine gönderin.
- 2. Bir web tarayıcısında https://webuntis.com adresine gidin. Okul aramasını kullanarak Heinrich-Heine-Gymnasium'u arayın. Bunu yapmanın en kolay yolu posta kodumuzu (46236) girmektir.

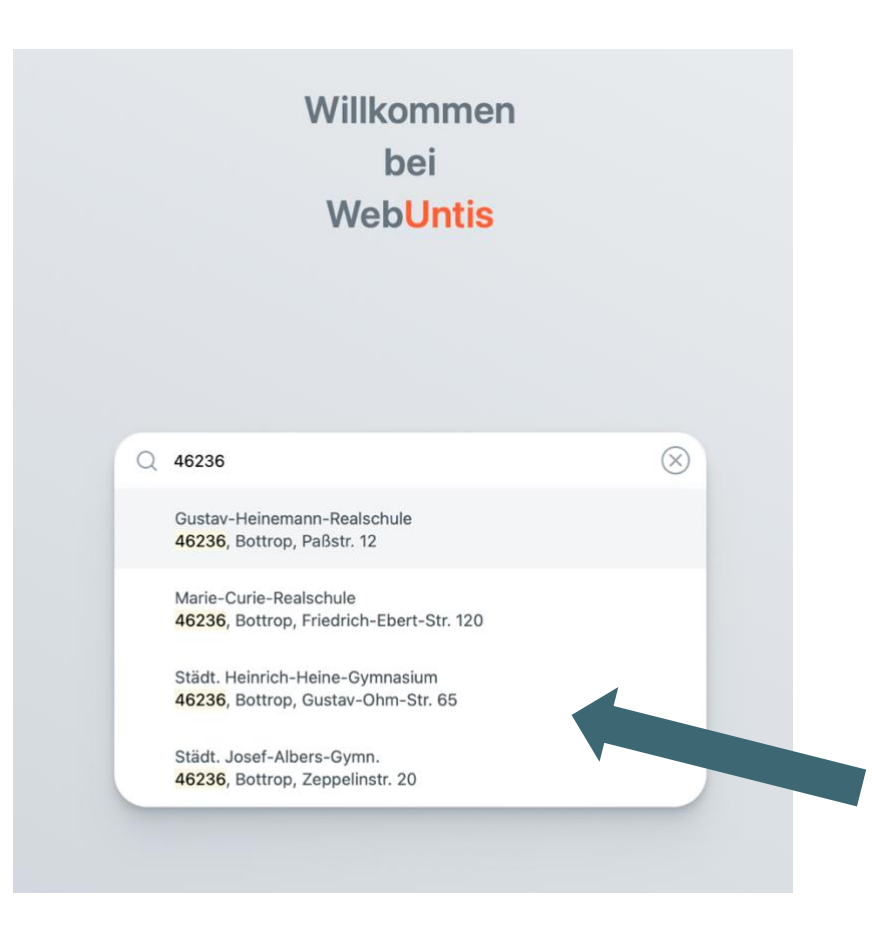

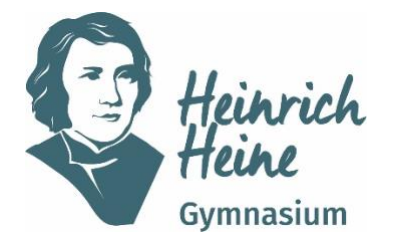

## Städtisches Gymnasium für Jungen und Mädchen Sekundarstufe I und II

Gustav-Ohm-Straße 65, 46236 Bottrop ☎ 02041/18258- 0 ⊠ heinrich-heine-gymnasium@bottrop.de www.hhg-bottrop.de

1. Şimdi sayfanın sağ altındaki "Kayıt Ol" bağlantısına tıklayın.

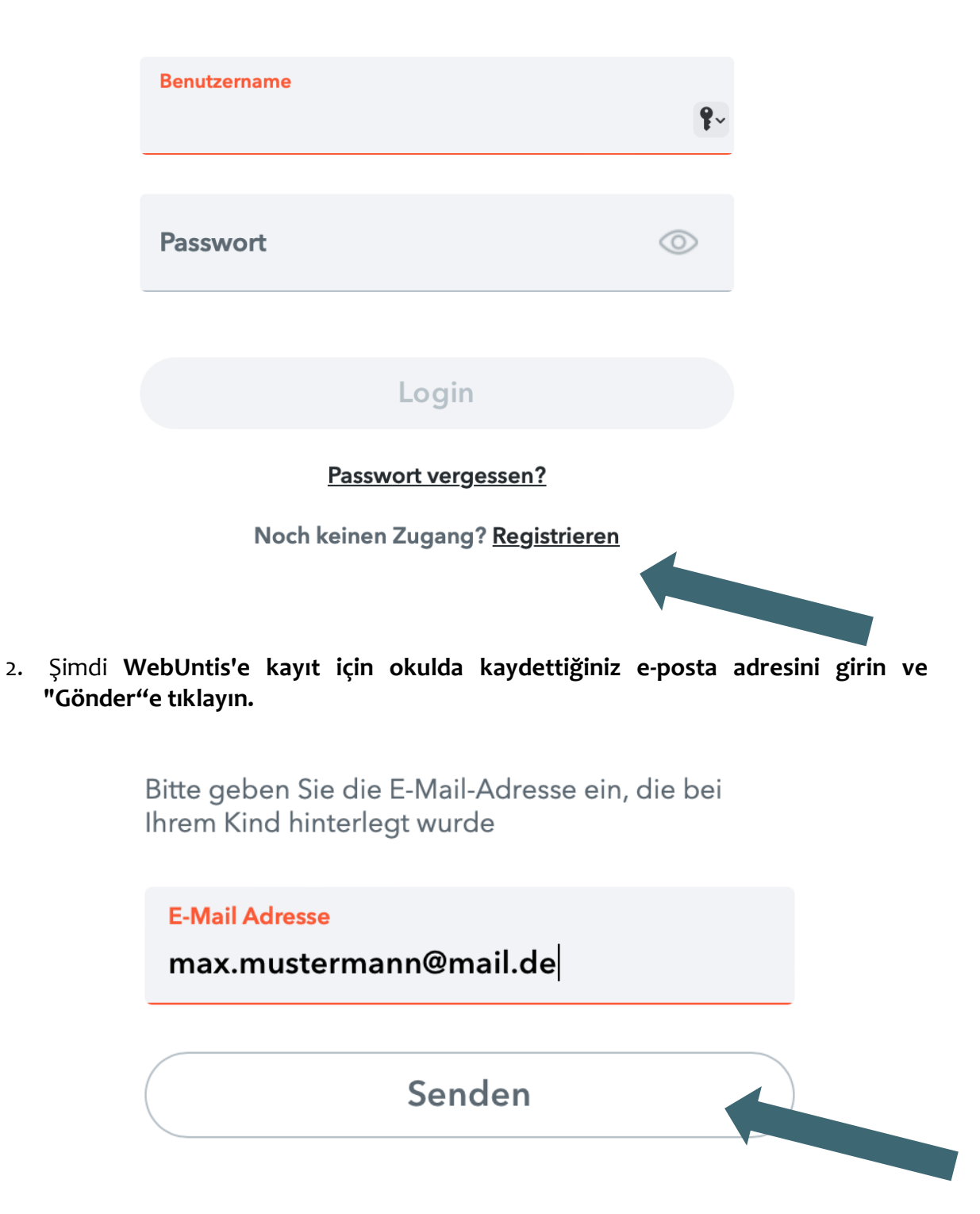

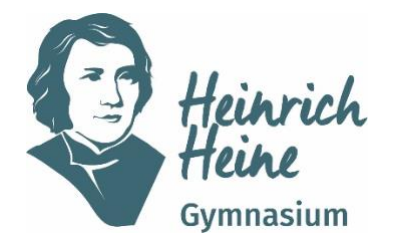

## Städtisches Gymnasium für Jungen und Mädchen Sekundarstufe I und II

Gustav-Ohm-Straße 65, 46236 Bottrop ☎ 02041/18258- 0 ⊠ heinrich-heine-gymnasium@bottrop.de www.hhg-bottrop.de

Önemli: Erişim sadece sistemde kayıtlı bir e-posta adresi ile mümkündür. "Bu e-posta adresi için öğrenci bulunamadı" hata mesajını alırsanız, lütfen webuntis@hhg-bottrop.de adresine bir e-posta gönderin.

1. Şimdi e-posta gelen kutunuzda gönderenin system@webuntis.com olduğu bir mesaj bulacaksınız. Eğer bir e-posta almadıysanız, lütfen önce spam klasörünüzü kontrol ediniz.

E-postadaki bağlantıya tıklayın veya maskedeki onay kodunu girin ve "Gönder" düğmesine tıklayın.

 Aşağıdaki pencerede ebeveyn hesabının hangi öğrenciye bağlı olduğunu göreceksiniz. Okulda bize kayıtlı birden fazla çocuğunuz varsa, hepsi burada listelenmelidir.

Durum böyle değilse, kaydı yine de tamamlayın ve daha sonra webuntis@hhgbottrop.de ile iletişime geçin.

- 3. 3. Şimdi ebeveyn erişiminiz için şifre belirleyin. Bu şifrenin e-posta adresinizle herhangi bir benzerliği olmamalı ve aşağıdaki kriterleri karşılamalıdır.
  - 8 karakter uzunluğunda
  - en az bir büyük harf ve bir küçük harf
  - en az bir rakam
  - en az bir özel karakter (örneğin -, +, !, \*,...)

Ardından aşağıdaki alanda şifreyi tekrarlamanız gerekir. Son olarak, "Kaydet" üzerine tıklayın.

Artık hem tarayıcıda hem de cep telefonu uygulamasında kullanıcı adınız (e-posta adresiniz) ve şifrenizle giriş yapabilirsiniz.

WebUntis uygulamasını Playstore veya Appstore'da "Untis Mobile" adı altında bulabilirsiniz.

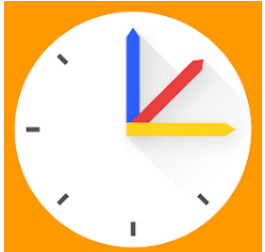

Herhangi bir sorunuz varsa, lütfen webuntis@hhg-bottrop.de adresinden bizimle iletişime geçin.